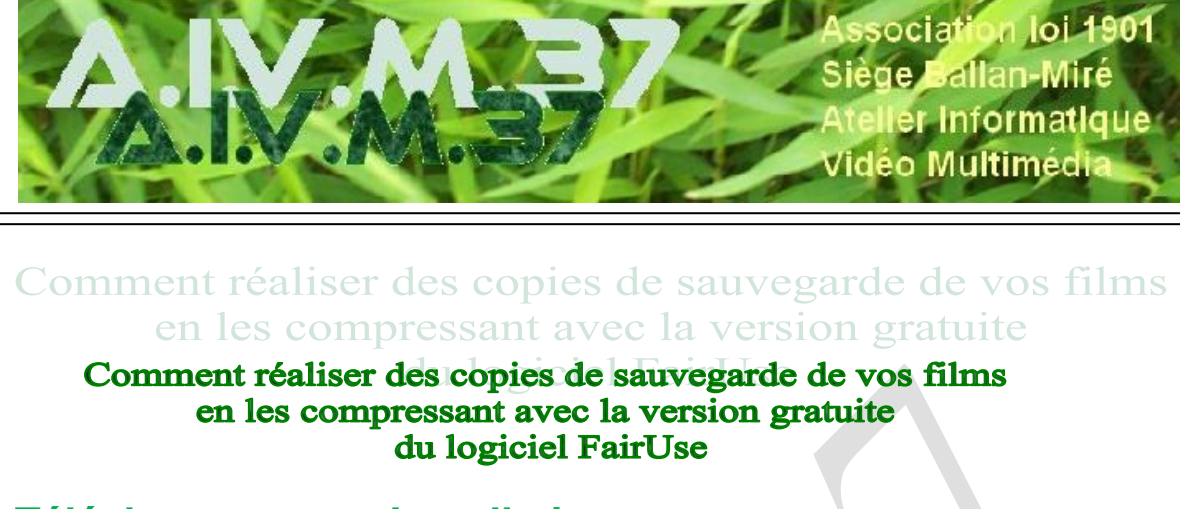

# Téléchargement – Installation

Vous pouvez télécharger le logiciel à l'adresse suivante : <u>http://www.clubic.com/telecharger-fiche11145-fairuse-</u> <u>wizard-le.html</u>

Une fois le logiciel téléchargé, installez le et lancez le. Assurez vous d'avoir les derniers codecs disponibles en installant K-Lite Codec pack par exemple qu'on peut trouver ici : <u>http://www.clubic.com/telecharger-fiche35534-k-lite-codec-pack.html</u>

## Utilisation – Mode d'emploi

| 120                        | intermédiaires et les données mises en cache. C'i<br>plus selon la durée de la vidéo)<br>Créer un nouveau projet | est pour cela qu'il vous faut dispo | ser d'un peu d'espace disque (7 Go et    | Il faut                |
|----------------------------|----------------------------------------------------------------------------------------------------|-------------------------------------|------------------------------------------|------------------------|
|                            | Nom:                                                                                                    | Vacanion %                          | Parte Schapter                           | donner                 |
| 2010                       | Dossier                                                                                                    |                                     |                                          | nom au                 |
| 1 State                    |                                                                                                    |                                     | Explorer                                 | projet                 |
| 12 13 19 10                | C Ouvrir un projet existant                                                                                      |                                     |                                          | titre du               |
|                            | Projet:                                                                                                    |                                     |                                          | film pa                |
|                            |                                                                                                    |                                     | Explorer                                 | exemp                  |
|                            | Traitement groupé                                                                                                |                                     |                                          | et indic               |
|                            | Projet                                                                                                    |                                     | Traiter les projets sélectionnés         | la                     |
| ST 11 15                   |                                                                                                    |                                     | Vider la file d'attente                  | destina                |
| No Marso                   |                                                                                                    |                                     |                                          | du fich                |
| 123233                     |                                                                                                    |                                     |                                          | final, u               |
| 1000 A. C. C. 200 A. T. 20 |                                                                                                    | Clic                                | quez ici pour accéder au site de FairUse | dossier                |
| 100053                     |                                                                                                    |                                     | Aide/FAQ<br>nicado - Stay in touch       | portant                |
|                            | Vitana d'anadaga                                                                                                 | -                                   |                                          | · · · ·                |
|                            | Vitesse d'encodage                                                                                               | _                                   |                                          | même                   |
|                            | Vitesse d'encodage                                                                                               | •                                   |                                          | même<br>nom, c         |
|                            | Vitesse d'encodage                                                                                               | •                                   | ptions Suivant> Annuler                  | même<br>nom, c<br>plus |

Gérard Monjaud

| 1      | intermédiaires et les données mises en cach<br>plus selon la durée de la vidéo)<br>Créer un nouveau projet<br>Nom: | e. C'est pour cela qu'il vous faut | disposer d'un peu ( | d'espace disque (7 Go et               |
|--------|----------------------------------------------------------------------------------------------------|------------------------------------|---------------------|----------------------------------------|
| 新生物    | Joueuse                                                                                                    | %session%                          | %part%              | %chapter%                              |
|        | Dossier:                                                                                                    |                                    |                     |                                        |
| 10 The | G:Woueuse                                                                                                    |                                    |                     | Explorer                               |
| 1982   | C Ouvrir un projet existant<br>Projet:                                                                             |                                    |                     | ヽ                                      |
| V      |                                                                                                    |                                    |                     | Explorer                               |
|        | Traitement groupé                                                                                                  |                                    |                     |                                        |
|        | Projet                                                                                                    |                                    | Traiter             | les projets sélectionnés               |
| 12.20  |                                                                                                    |                                    | Tra                 | aiter tous les projets                 |
|        |                                                                                                    |                                    | Vi                  | der la file d'attente                  |
|        |                                                                                                    |                                    | Cliquez ici pour a  | accéder au site de FairUse<br>Aide/FAQ |
|        | Vitesse d'encodage                                                                                                 | -                                  |                     | nicado - Stay in touch                 |

. Cliquez sur Suivant, une fenêtre s'ouvre où on vous demande de sélectionner le lecteur de DVD. Dans le cas présent, il n'y en a qu'un puisqu'il s'agit d'un ordinateur portable.

| 👰 FairUse Wizard 2.9 LE                                                                                                    |                                                                                                    |
|----------------------------------------------------------------------------------------------------|----------------------------------------------------------------------------------------------------|
| Vous devez créer un proje<br>intermédiaires et les donn<br>plus selon la durée de la v<br>Créer un nouveau p<br>Nom:<br>Joueuse | it pour chaque DVD que vous convertissez. Ce projet conserve tous vos réglages, vos résultats<br>ses mises en cache. C'est pour cela qu'il vous faut disposer d'un peu d'espace disque (7 Go et<br>idéo)<br>vrojet<br>%session% %part% %chapter%                     |
| Dossier:                                                                                                    | · · · · · · · · · · · · · · · · · · ·                                                                                                    |
| Sélection du                                                                                                    | Lecteur DVD Explorer                                                                                                    |
| Tra<br>Tra<br>Tra<br>Tra<br>Tra<br>Tra<br>Tra<br>Tra                                                                            | ner le lecteur qui contient le DVD à convertir (Veuillez noter<br>onvertit pas les disques protégés contre la copie):<br>A DSRATH (1:0:0)<br>une image ISO à utiliser comme source. Vous pouvez créer des<br>DVD Decrypter :<br>Explorer<br>CK Annuler<br>CK Annuler |
|                                                                                                    | Cliquez ici pour accéder au site de FairUse                                                                                                    |
| Vitesse d'encodage                                                                                                    | Aide/FAU<br>nicado - Stay in touch                                                                                                    |
|                                                                                                    | Options Suivant > Annuler                                                                                                    |

Cliquez sur OK puis Suivant, l'analyse des fichiers IFO se lance.

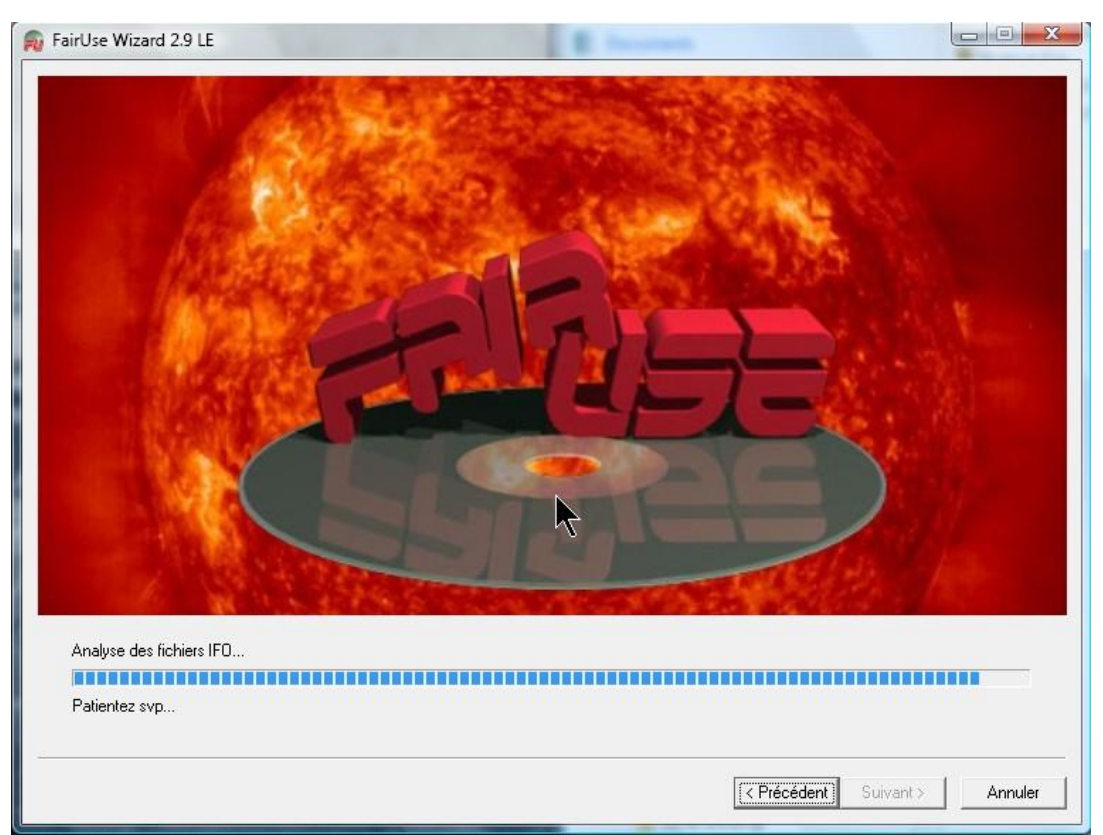

Voici le résultat de l'analyse. Dans le cas présent, le film est doté d'une protection efficace puisque le film apparaît plusieurs fois avec des durées et des poids en Mo différents. Dans ce cas, choisir un des fichiers dont la durée se rapproche le plus de la durée réelle, ce qui n'est pas le cas du premier.

| Cha     | AR         | Durée   | Langue Audio | Sous-titres                                                               | Mo   | En Ca |   |
|---------|------------|---------|--------------|---------------------------------------------------------------------------|------|-------|---|
| 1       | 16/9       | 1:36    | Unknown      | Unknown                                                                   | 85   |       | T |
| 14      | 16/9       | 1:50:11 | Francais x 2 | Francais                                                                  | 8822 |       |   |
| 15      | 16/9       | 1:35:29 | Francais x 2 | Francais                                                                  | 4908 |       | 1 |
| 16      | 16/9       | 1:36:27 | Francais x 2 | Francais                                                                  | 4931 |       |   |
| 17      | 16/9       | 1:35:17 | Francais x 2 | Francais                                                                  | 4888 |       |   |
| 18      | 16/9       | 1:34:36 | Francais x 2 | Francais                                                                  | 4792 |       |   |
| 19      | 16/9       | 1:39:14 | Francais x 2 | Francais                                                                  | 5073 |       |   |
| 26      | 16/9       | 1:40:24 | Francais x 2 | Francais                                                                  | 5157 |       |   |
| 27      | 16/9       | 1:38:53 | Francais x 2 | Francais                                                                  | 5085 |       |   |
| 28      | 16/9       | 1:35:58 | Francais x 2 | Francais                                                                  | 4887 |       |   |
| 29      | 16/9       | 1:38:50 | Francais x 2 | Francais                                                                  | 5113 |       |   |
| 30      | 16/9       | 1:46:08 | Francais x 2 | Francais                                                                  | 5470 |       |   |
| 31      | 16/9       | 1:38:53 | Francais x 2 | Francais                                                                  | 5085 |       |   |
| 32      | 16/9       | 1:34:21 | Francais x 2 | Francais                                                                  | 4847 |       |   |
| 33      | 16/9       | 1:35:22 | Francais x 2 | Francais                                                                  | 4954 |       |   |
| 40      | 16/9       | 1:37:46 | Francais x 2 | Francais                                                                  | 5019 |       |   |
| 41      | 16/9       | 1:28:02 | Francais x 2 | Francais                                                                  | 4504 |       |   |
| 42      | 16/9       | 1:40:49 | Francais x 2 | Francais                                                                  | 5201 |       |   |
| 43      | 16/9       | 1:34:13 | Francais x 2 | Francais                                                                  | 4863 |       |   |
| 44      | 16/9       | 1:36:38 | Francais x 2 | Francais                                                                  | 4938 |       |   |
| 45      | 16/9       | 1:38:53 | Francais x 2 | Francais                                                                  | 5085 |       |   |
| 46      | 16/9       | 1:46:45 | Francais x 2 | Francais                                                                  | 5495 |       |   |
| 47      | 16/9       | 1:40:50 | Francais x 2 | Francais                                                                  | 5156 |       | 1 |
|         |            |         |              | C Mettre toutes les chaînes en cache (58064 Mo)                           |      |       |   |
|         |            |         |              | C Mettre en cache les chaînes sélectionnées                               |      |       |   |
| Masq    | quer les c | chaînes | 60 secondes  | Mattra on oppha la obplina sélectionnée (multi-oppina)                    |      |       |   |
| inférie | eures à    |         | loo secondes | <ul> <li>Mettre en cache la charne selectionnee (Multisession)</li> </ul> |      |       |   |
|         |            |         |              | Mettre en cache la chaîne sélectionnée (semi-auto)                        |      |       |   |

Dans la majorité des cas le choix est plus simple :

| Cha AR Dur                              | rée Langue Audio | Sous-titres                                                               | Mo En Ca |
|-----------------------------------------|------------------|---------------------------------------------------------------------------|----------|
| 7 4/3 1:                                | 00 Unknown       | Unknown                                                                   | 2 1%     |
| 14 4/3 1.42.                            | 58 Francais      | English                                                                   | 4341     |
|                                         |                  | ₹                                                                         |          |
|                                         |                  | ·                                                                         |          |
|                                         |                  |                                                                           |          |
|                                         |                  |                                                                           |          |
|                                         |                  |                                                                           |          |
|                                         |                  |                                                                           |          |
|                                         |                  |                                                                           |          |
|                                         |                  |                                                                           |          |
|                                         |                  |                                                                           |          |
|                                         |                  |                                                                           |          |
|                                         |                  |                                                                           |          |
|                                         |                  |                                                                           |          |
|                                         |                  |                                                                           |          |
|                                         |                  |                                                                           |          |
|                                         |                  |                                                                           |          |
|                                         |                  |                                                                           |          |
|                                         |                  | <ul> <li>Mettre toutes les chaïnes en cache (4367 Mo)</li> </ul>          |          |
| <ul> <li>Masquer les chaînes</li> </ul> | \$ 100           | C Mettre en cache les chaînes sélectionnées                               |          |
| inférieures à                           | 5 Job Secondes   | <ul> <li>Mettre en cache la chaîne sélectionnée (multisession)</li> </ul> |          |
|                                         |                  | Mettre en cache la chaîne sélectionnée (semi-auto)                        |          |

Cliquez sur Suivant une fois le film sélectionné. La construction de l'index de chaîne dure environ 30 mn, selon la durée du film.

| % - FairUse Wizard 2.9 LE                                                                                                    |
|----------------------------------------------------------------------------------------------------|
|                                                                                                    |
|                                                                                                    |
| La chaîne de programme est maintenant en phase d'indexation. Une fois celle-ci terminée, l'index permettra un positionnement prècis des<br>images, ainsi qu'une synchronisation parfaite des flux vidéo, audio et de sous-titrage. |
| L'index terminé est stocké dans le projet; ainsi lors des lancements ultérieurs, FairUse n'aura qu'à recharger l'index précédemment créé plutôt<br>que d'en reconstruire un nouveau.                                               |
| Construction de l'index de chaîne                                                                                                    |
|                                                                                                    |
| 25 minutes restantes                                                                                                    |
| < Précédent Suivant > Annuler                                                                                                    |

| _ Intervalle            |                                                                                                    |                                 |                                          |
|-------------------------|----------------------------------------------------------------------------------------------------|---------------------------------|------------------------------------------|
| Début 🚺                 | 100                                                                                                    |                                 |                                          |
| Fin: 156046             |                                                                                                    |                                 | 2000                                     |
| Ch. 07 (00:05:02) 💌     | A DEC                                                                                                    | The                             | 010/27                                   |
| -Zone de décourse       | 1000                                                                                                    |                                 |                                          |
| Souther 01              | > Adda Stall                                                                                                    |                                 |                                          |
|                         |                                                                                                    | and the                         | 1 198                                    |
| Droite: 719             | Contraction of the second second second second second second second second second second second second second s |                                 | 1. 1. 1. 1. 1. 1. 1. 1. 1. 1. 1. 1. 1. 1 |
| Haut: 575               | A DISLOT                                                                                                    | PLX 1 1 1                       |                                          |
| Bas: 0                  |                                                                                                    |                                 |                                          |
| Auto                    | A CONTRACTOR                                                                                                    |                                 |                                          |
|                         |                                                                                                    |                                 |                                          |
| 16:9 3:2 4:3            |                                                                                                    |                                 | 78023                                    |
| 5:4 1:1                 |                                                                                                    | Début du                        | générique                                |
| Options de sous-titrage |                                                                                                    | •                               | Options logo                             |
| Inclure sous-titrages:  | 🗖 Sous-titres forcés uniquement                                                                                 | 🗖 Limite de zone Horizontale 🧧  | % 🗆 Activer logo                         |
|                         |                                                                                                    | 🔽 ) instando anno Montinelos 🔳  | % Logo Masque                            |
| 00: Francais (914 - n)  | Extraire les sous-titres                                                                                        | I™ Limite de zone verticale. 15 | masque                                   |

A la fin de cette opération, la fenêtre suivante s'ouvre, elle permet de recadrer l'image en cliquant sur Auto

Les bordures noires sont éliminées. On peut vérifier avec le curseur qu'on a bien la totalité du film. On peut aussi inclure les sous-titres choisis.

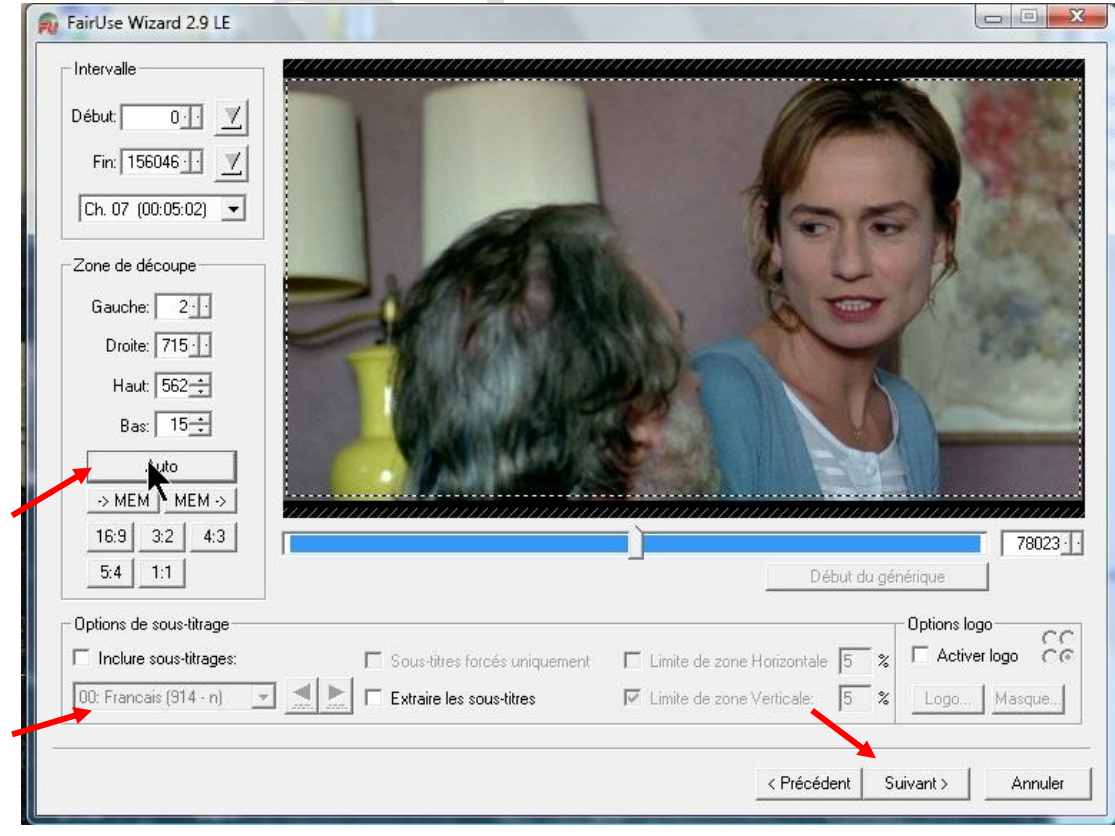

En cliquant sur <mark>Suivant</mark> on accède au réglage des trames. Là encore, il faut choisir Auto détection qui propose d'ailleurs le mode natif.

| irUse Wizard 2.9 LE                                                                                          |                                                                                                    |
|----------------------------------------------------------------------------------------------------|----------------------------------------------------------------------------------------------------|
| Comme un DVD vidéo est p<br>lorsqu'on le décode. Chaqu                                                       | prévu pour être lu et affiché sur des périphériques entrelacés (comme les télévisions), il produit une série de trames<br>ue trame contient soit les lignes soit les colonnes à afficher.                                                                                                    |
| D'autre part, les fichiers Div<br>en fichier AVI, les trames do                                              | ≪ sont constitués d'images complètes contenant à la fois les lignes et les colonnes; pour convertir une vidéo de DVD<br>oivent être combinées pour former des images complètes.                                                                                                    |
| Les paramètres ci-dessous                                                                                    | vous permettent de contrôler comment les trames seront combinées pour former des images.                                                                                                    |
| Combinaison des trames-                                                                                      |                                                                                                    |
| Mode natif                                                                                                   | Les trames seront combinées dans l'ordre, exactement comme spécifié par le flux vidéo. Le débit de sorti<br>sera de 25 images/sec.                                                                                                    |
| ⊂ Mode aligné                                                                                                | Tente de reconstruire les images progressives qui ont été altérées par des trames orphelines. L'ordre des<br>trames sera modifié comme il le faut et les trames orphelines seront supprimées. Le débit de sortie sera de<br>25 images/sec.                                                                                                    |
| Désentrelacement                                                                                             | tBob                                                                                                    |
|                                                                                                    | Pour analyser le flux vidéo et sélectionner le meilleur mode, cliquez sur Auto Détection                                                                                                    |
|                                                                                                    |                                                                                                    |
|                                                                                                    | <u> </u>                                                                                                    |
|                                                                                                    |                                                                                                    |
|                                                                                                    |                                                                                                    |
| Ise Wizard 291F                                                                                              |                                                                                                    |
|                                                                                                    | cuments<br>ages                                                                                                    |
| Comme un DVD vidéo est prév<br>orsqu'on le décode. Chaque tr                                                 | vu pour être lu et affiché sur des périphériques entrelacés (comme les télévisions), il produit une série de trames<br>rame contient soit les lignes soit les colonnes à afficher.<br>diffié réc                                                                                                    |
| D'autre part, les fichiers DivX s<br>en fichier AVI, les trames doive                                        | sont constitués d'images complètes contenant à la fois les lignes et les colonnes; pour convertir une vidéo de DVD<br>ent être combinées pour former des images complètes.                                                                                                    |
|                                                                                                    |                                                                                                    |
| .es paramètres ci-dessous vou                                                                                | us permettent de contrôler comment les trames seront combinées pour former des images.                                                                                                    |
| es paramètres ci-dessous vou.                                                                                | us permettent de contrôler comment les trames seront combinées pour former des images.                                                                                                    |
| es paramètres ci-dessous vou                                                                                 | us permettent de contrôler comment les trames seront combinées pour former des images.  Auto-Détection du Mode de Trame De nombreux segments vidéo sont en train d'êt                                                                                                    |
| es paramètres ci-dessous vou<br>Combinaison des trames                                                       | us permettent de contrôler comment les trames seront combinées pour former des images.                                                                                                    |
| es paramètres ci-dessous vou<br>Combinaison des trames<br>C Mode natif<br>C Mode aligné                      | us permettent de contrôler comment les trames seront combinées pour former des images.          Les trames seront combinées dans l'ordre, exactement comme spécifié par sera de 25 images/sec.                                                                                                    |
| es paramètres ci-dessous vou<br>Combinaison des trames<br>Mode natif<br>Mode aligné                          | us permettent de contrôler comment les trames seront combinées pour former des images.  Les trames seront combinées dans l'ordre, exactement comme spécifié par sera de 25 images/sec.  Tente de reconstruire les images progressives qui ont été altérées par des trames seront supprime 25 images/sec.  De nombreux segments vidéo sont en train d'ét Annuler                                                                                                    |
| Les paramètres ci-dessous vou<br>Combinaison des trames<br>Mode natif<br>Mode aligné<br>Désentrelacement Bol | us permettent de contrôler comment les trames seront combinées pour former des images.  Les trames seront combinées dans l'ordre, exactement comme spécifié par sera de 25 images/sec.  Tente de reconstruire les images progressives qui ont été altérées par des trames le plus approprié  Pour analyser le flux vidéo et sélectionner le meilleur mode, cliquez sur Auto Détection                                                                                                    |
| Les paramètres ci-dessous vou<br>Combinaison des trames<br>Mode natif<br>Mode aligné                         | us permettent de contrôler comment les trames seront combinées pour former des images.  Les trames seront combinées dans l'ordre, exactement comme spécifié par sera de 25 images/sec.  Tente de reconstruire les images progressives qui ont été allérées par des trames le plus approprié  Pour analyser le flux vidéo et sélectionner le meilleur mode, cliquez sur Auto Détection                                                                                                    |
| es paramètres ci-dessous vou<br>Combinaison des trames<br>Mode natif<br>Mode aligné<br>Désentrelacement Bol  | us permettent de contrôler comment les trames seront combinées pour former des images.          Les trames seront combinées dans l'ordre, exactement comme spécifié par sera de 25 images/sec.       De nombreux segments vidéo sont en train d'êt vérifiés afin de déterminer le mode de combinair des trames le plus approprié         Tente de reconstruire les images progressives qui ont été altérées par des trames sera modifié comme il le faut et les trames orphelines seront supprime 25 images/sec.       Annuler         De       Pour analyser le flux vidéo et sélectionner le meilleur mode, cliquez sur Auto Détection       De compresent supprime 25 mages progressives qui ont été altérées par des trames le plus approprié         De       Pour analyser le flux vidéo et sélectionner le meilleur mode, cliquez sur Auto Détection       De compresent supprime 25 mages progressives qui ont été altérées par des trames le plus approprié         De       Pour analyser le flux vidéo et sélectionner le meilleur mode, cliquez sur Auto Détection       Annuler         Verécédent       Suivant > Annuler       Suivant > Annuler |

Après détection, cliquez sur <mark>OK</mark> pour sélectionner le mode natif.

| R FairUse Wizard 2.9 LE                                                                                                    | Cliquez ensuite sur Suivant pour les derniers          |
|----------------------------------------------------------------------------------------------------|--------------------------------------------------------|
| Comme un DVD vidéo est prévu pour être lu et affiché sur des périphériques entrelacés (comme les télévisions), il produit une série de trames                                                                                              | réglages :                                             |
| lorsqu'on le décode. Chaque trans contient soit les lignes soit les colonnes à afficher.                                                                                                    | -La résolution,                                        |
| D'autre part, les fichiers DivX sont constitués d'images complètes contenant à la fois les lignes et les colonnes; pour convertir une vidéo de DVD<br>en fichier AVI, les traines doivent être combinées pour former des images complètes. | -le format (XviD ou DivX),                             |
|                                                                                                    | -le nombre de passes (2 est préférable mais plus       |
| Les paramètres ci-dessous vous permettent de contrôler comment les trames seront combinées <u>neur formar des inspace</u>                                                                                                    | long),                                                 |
| Combination des trames La vidéo semble progressive.                                                                                                    | -Choix de la vitesse d'encodage. Préférez la qualité   |
| C Mode natif Les trames seront combinées dans l'ordre, exactement com Le mode natif est recommandé.                                                                                                    | à la vitesse en faisant glisser le curseur,            |
| Tente de reconstruire les images progressives qui ant élé a                                                                                                    | -La piste son à encoder quand il y en a plusieurs (en  |
| tanies sala intoline Unime ne rati et les varies opriente                                                                                                    | cliquant sur ajouter puis sur enlever pour n'en        |
| Uesentrelacement bob     Pour analyser le flux vidéo et sélectionner le meilleur mode, cliquez sur Auto Détection                                                                                                    | garder qu'une).                                        |
|                                                                                                    | -La qualité l'encodage. MP3 à 128 kb/s est suffisant.  |
|                                                                                                    | -On ne peut pas choisir de découper le film en deux    |
| < Précédent Suivanto Annuler                                                                                                    | fichiers pour améliorer la qualité si le film est long |
| <u></u> ]                                                                                                    | cette possibilité est réservée à la version payante.   |
|                                                                                                    | Province Province and the second payanter              |

| <ul> <li>✓ XviD</li> <li>✓ x264</li> <li>✓ ffVFW</li> </ul>                                           | C DivX<br>C VP7                                                                     | Taille                                                                     | 700                                                                                    | Vitesse d'enco<br>Vitesse d<br>Vitesse | odage 🗨<br>'encodage<br>J Configurer codec                         |
|----------------------------------------------------------------------------------------------------|-------------------------------------------------------------------------------------|----------------------------------------------------------------------------|----------------------------------------------------------------------------------------|----------------------------------------|--------------------------------------------------------------------|
| Encodages aud<br>Etat<br>en attente                                                                   | tio<br>Flux<br>00: Francais, A                                                      | C3, 448k/5.1                                                               |                                                                                        | Ajouter<br>Enlever<br>Propriétés       | Audio 1 MP3 ▼ 128 ↔ Kb/s<br>Audio 2 MP3 ▼ 0 ↔ Kb/s                 |
| Résolution<br>Résolution<br>640 × 3<br>608 × 3<br>576 × 3<br>576 × 3<br>544 × 2<br>512 × 2<br>480 × 2 | Dbte Bits/P<br>36 0.151<br>20 0.166<br>04 0.185<br>88 0.207<br>72 0.233<br>56 0.264 | . Taux de<br>159 : 1<br>144 : 1<br>130 : 1<br>116 : 1<br>103 : 1<br>91 : 1 | <ul> <li>✓ N'afficher que</li> <li>✓ Optimiser pour</li> <li>✓ Rotation 90°</li> </ul> | les résolutions préférée<br>la TV      | es Fichiers<br>Découper en 1 <u>÷</u><br>Un fichier par chapitre Г |
|                                                                                                    |                                                                                     |                                                                            |                                                                                        |                                        |                                                                    |

Cliquez sur Suivant pour lancer l'encodage, c'est la dernière étape, la plus longue, qui peut durer jusqu'à 2 heures suivant la puissance du processeur de votre ordinateur. Le processeur chauffe beaucoup et si vous utilisez un ordinateur portable il est conseillé d'utiliser un support spécial muni de ventilateurs pour refroidir le fond de la machine.